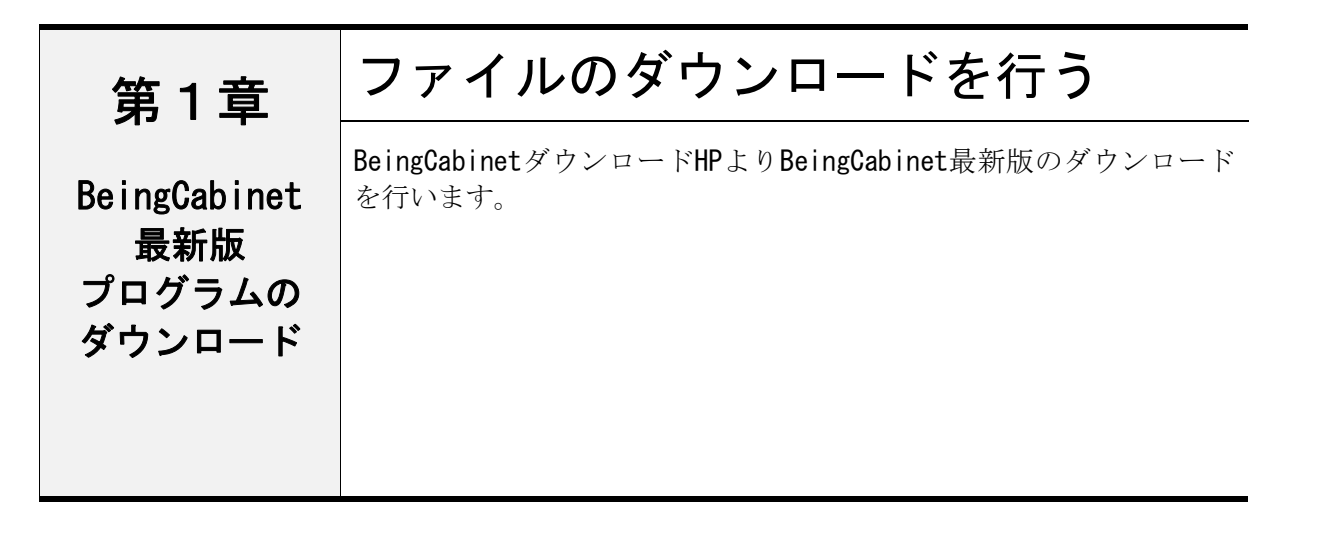

MEMO

■ Windows Server 2003 SP2 以降 をご使用の場合の注意事項

Windows Server 2003 では、BeingCabinet と同時にインストールされる PostgreSQL9.3 のインストールフォルダ内に作成される "data" フォルダが、「Everyone」に「フルコント ロール」が許可された状態で作成されます。

### **1**. ダウンロードを行う

ダウンロードするシステムのファイル名 BeingCabinetのダウンロート をクリックすると、バージョンアップ データのダウンロードが開始されます。

システムパージョン

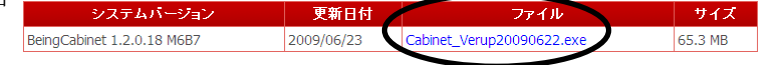

ダウンロード確認ウィンドウで「保存」を クリックします。

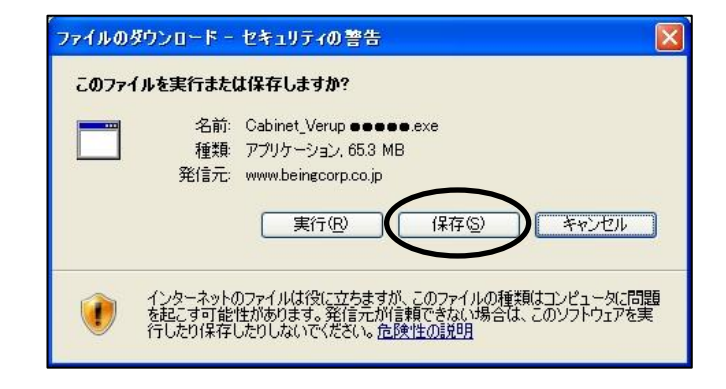

## **2**. 「保存先」を指定する

デスクトップを指定して [保存] を クリックします。

| 名前を付けて保存                 |                                   |               |         | ? 🛛      |
|--------------------------|-----------------------------------|---------------|---------|----------|
| (保存する場所(型)               | 🞯 デスクトップ                          | ~             | G 🕸 📂 🖽 | <b>*</b> |
| していた<br>最近使ったファイル        | □マイドキュメント<br>マイコンピュータ<br>マイコンピュータ |               |         |          |
| <b>じ</b><br>デスクトップ       |                                   |               |         |          |
| اللاية<br>الالاية ال     |                                   |               |         |          |
| <b>پر</b><br>۲۱ کارت - ۹ |                                   |               |         |          |
|                          | <                                 |               |         | >        |
| マイ ネットワーク                | ファイル名(11):                        | Cabinet_Verup | ~       | 保存⑤      |
|                          | ファイルの種類(工):                       | アプリケーション      | ~       |          |

## 3. ダウンロードが完了する

ダウンロードが完了し、右図のメッセージが 表示されます。 [閉じる]をクリックします。

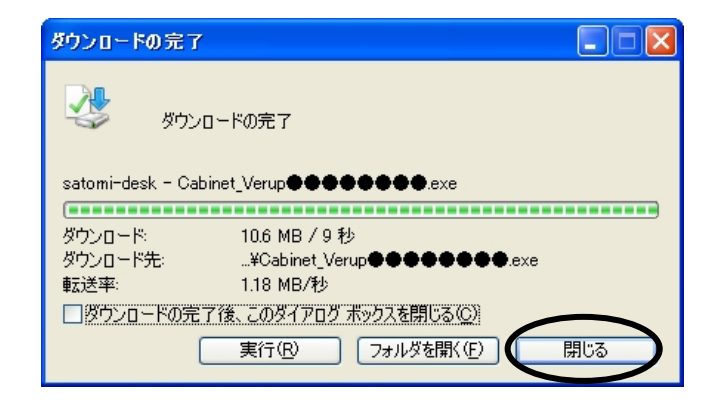

### 4. ファイルを解凍する

ダウンロードしたファイルをダブル クリックします。

そのまま[展開]をクリックします。

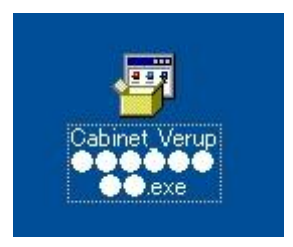

「セキュリティの警告」画面が表示されます。 [実行]をクリックします。 

 聞いているファイル - セキュリティの警告
 ※

 発行元を確認できませんでした。このソフトウェアを実行しますか?

 名前: Cabinet\_Verup●●●●●●●●●●.exe

 発行元: 不明な発行元

 種類: アブリケーション

 発信元: C\*Documents and Settings¥○○¥デスクトップ

 実行(R)

 キャンセル

 マこの種類のファイルであれば常に警告するW

 ごのファイルには、発行元を検証できる有効なデジタル署名がありません。信頼できる発行元のソフトウェアのみ実行してださい。

 実行することのできるソフトウェアの時舗価を表示します。

 Lhaplus Self Extractor

 展開先のフォルダ(型):

 受社Documents and Settings¥gaiawin¥デスクトップ

 ●#Documents and Settings¥gaiawin¥デスクトップ

 Balance

 Cabinet Verup¥BeingCabinetBackupInstallexe

 Cabinet Verup¥BeingCabinetBackupInstallexe

 Cabinet Verup¥BeingCabinetServer.ico

 Cabinet Verup¥BeingCabinetServer.ico

 Cabinet Verup¥BeingCabinetServer.iscallexe

 Cabinet Verup¥BeingCabinetServer.iscallexe

 Cabinet Verup¥BeingCabinetServer.iscallexe

 Cabinet Verup¥BeingCabinetServer.iscallexe

 Cabinet Verup¥BeingCabinetServer.iscallexe

 Cabinet Verup¥BeingCabinetServer.iscallexe

 Cabinet Verup¥BeingCabinetServer.iscallexe

 Cabinet Verup¥Intero\_IWABRAINTimeLibrary.dll

 Cabinet Verup¥Interoo.JWABRAINTimeLibrary.dll

 Cabinet Verup¥Incosoft Core XML Services (MSXML) 6.0¥msxml6x86 msi

 Cabinet Verup¥Incosoft Core XML Services (MSXML) 6.0¥msxml6x86 msi

 Cabinet Verup¥Incosoft Core XML Services (MSXML) 6.0¥msxml6x86 msi

 Cabinet Verup¥Incosoft Core XML Services (MSXML) 6.0¥msxml6x86 msi

 Cabinet Verup¥Incosoft Core XML Services (MSXML) 6.0¥msxml6x86 msi

 Cabinet Verup¥Incosoft Core XML Services (MSXML) 6.0¥msxml6x86 msi

 Cabinet Verup¥Incosoft Core XML Services (MSXML) 6.0¥msxml6x86 msi

 Cabinet Verup¥Inco

# **5**. 解凍が完了する

デスクトップの「Cabinet\_Verup」フォルダに バージョンアップファイルが解凍されます。

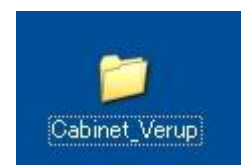

| Gabinet_Verup                                                                                                    |                                                                                                    |                                                                                                    |                                                                                                    |
|----------------------------------------------------------------------------------------------------|----------------------------------------------------------------------------------------------------|----------------------------------------------------------------------------------------------------|----------------------------------------------------------------------------------------------------|
| : ファイル(E) 編集(E) 表示(V) おう                                                                                                    | 気に入り(A) ツール(T) ヘルプ(H)                                                                                                    |                                                                                                    | A.                                                                                                    |
| 🔾 戻 - 🕥 - 🏂 🔎 t                                                                                                    | 貧索 🎼 フォルダ 🛄・                                                                                                    |                                                                                                    |                                                                                                    |
| : アドレス(型) 🛅 C#Documents and Sett                                                                                                    | ings¥〇〇¥デスクトップ¥Cabinet_Verup                                                                                                    |                                                                                                    | 🔽 🔁 移動                                                                                                    |
|                                                                                                    | 🔺 名前 🔺                                                                                                    | サイズ 種類                                                                                                    | 更新日時                                                                                                    |
| <ul> <li>▲ 古像のタスク (金)</li> <li>② 古像のタスク (金)</li> <li>② スライドショーを表示する。</li> <li>③ 大シラインでプリントを主文す</li> <li>④ 画像を印刷する</li> <li>④ すべての項目を CD (ニピー)</li> <li>アイ(ルニフォルダのタスク (金)</li> <li>② 折しいフォルダを作成する</li> <li>④ このフォルダを Web に公開</li> <li>〇 このフォルダを発着する</li> </ul> | BeingCabinet(//L) BoitNetFramework Microsoft Core XML Services. PortOxyV2 postersed=83:10-1 Tools Unit BeingCabinetServer.ico Setup.exe | ファイル フォルダ<br>ファイル フォルダ<br>ファイル フォルダ<br>ファイル フォルダ<br>ファイル フォルダ<br>ファイル フォルダ<br>ファイル フォルダ<br>15 KB アイユン<br>15,765 KB アプリケーション | 2010/11/04 1035<br>2010/11/04 1035<br>2010/11/04 1035<br>2010/11/04 1035<br>2010/11/04 1035<br>2010/11/04 1035<br>2010/11/04 1035<br>2010/11/04 1035<br>2010/11/04 1035<br>2010/11/02 1402 |
| その他 🙁                                                                                                    |                                                                                                    |                                                                                                    |                                                                                                    |
| <ul> <li>ごう デスクトップ</li> <li>ごう マイ ピクチャ</li> <li>マイ コンピュータ</li> <li>マイ コンピュータ</li> <li>マイ ネットワーク</li> </ul>                                                                                                    | ×                                                                                                    |                                                                                                    | 0                                                                                                    |
| 9 個のオブジェクト                                                                                                    |                                                                                                    | 15.4 MB 😼 🧟 🤜                                                                                                    | パコンピューター 🛒                                                                                                    |

| 第2章                           | システムを更新する                                   |  |  |
|-------------------------------|---------------------------------------------|--|--|
| BeingCabinet<br>プログラム<br>への更新 | ダウンロードした最新プログラムを使用してBeingCabinetを<br>更新します。 |  |  |

①ダウンロードしたファイルを開き フォルダ内の Setup. exe をダブルクリック します。

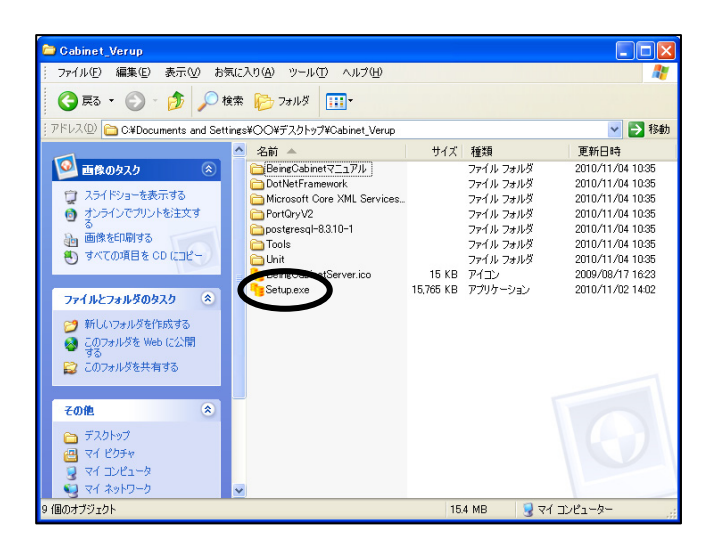

 ②「BeingCabinetセットアップ」画面が表示 されます。
 [次へ]をクリックします。

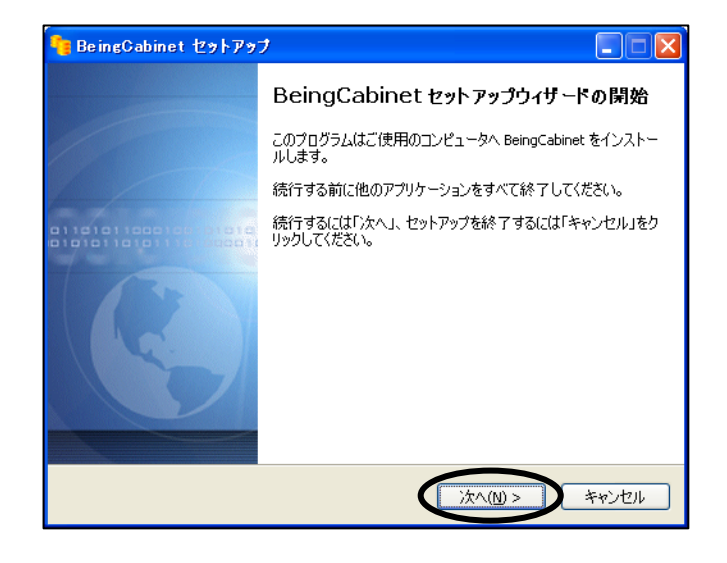

③「メンテナンス種別の選択」画面が 表示されます。

[BeingCabinet サーバーの修復・更新] を選択し、[次へ] をクリックします。

| 🥦 BeingCabinetメンテナンス                                                                                                    |
|----------------------------------------------------------------------------------------------------|
| メンテナンス種別の選択<br>BeingCabinetサーバーのメンテナンス種別を選択してください。                                                                                                    |
| <ul> <li>BeingCabinetサーバーの修復・更新(B)<br/>BeingCabinetサーバーを修復または更新します。ここでは、<br/>- BeingCabinetサーバージュールの再インストール<br/>- BeingCabinetサーバーの抑郁境空<br/>- BeingCabinetサーバーの抑郁境空<br/>などを行い、既にインストールされているBeingCabinetサーバーの修復または更新を行います。</li> <li>BeingCabinetサーバーの削除(D)<br/>BeingCabinetサーバーの削除(D)<br/>BeingCabinetサーバーの削除(D)<br/>BeingCabinetサーバーを削除します。<br/>BeingCabinetサーバーを削除します。<br/>BeingCabinetサイバーを削除します。         BeingCabinetサーバーで削除金</li> </ul> |
|                                                                                                    |

④「メンテナンス項目の選択」画面が表示されます。

#### ●バージョンの異なるBeingCabinetをインストールする場合

「メンテナンス項目の選択」画面が 表示されます。

[実行]をクリックします。

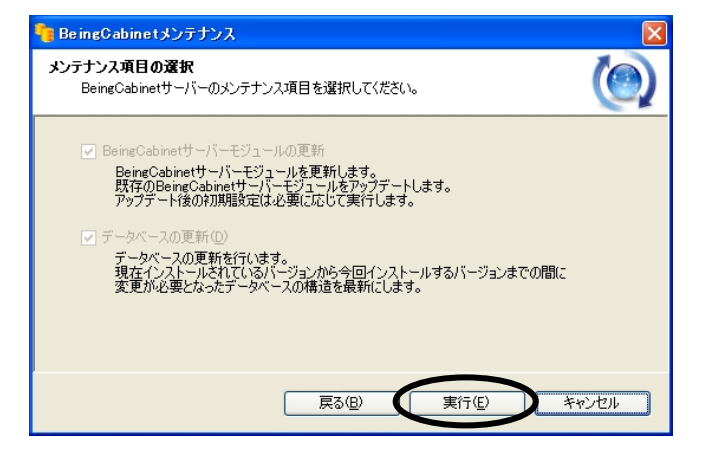

●バージョンが同じ BeingCabinet をインストールする場合

「BeingCabinet サーバーモジュールの 再インストール」を選択し、[実行]を クリックします。

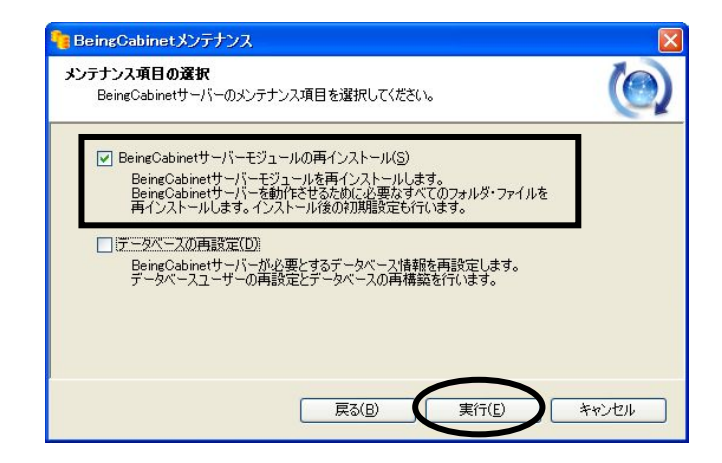

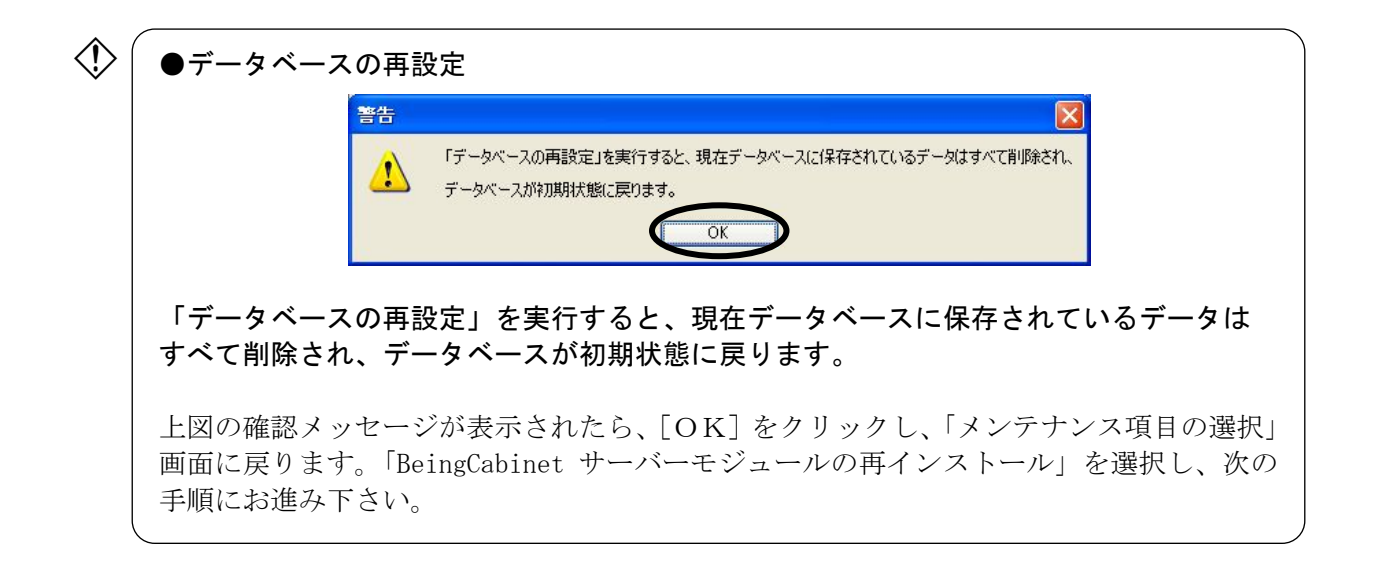

⑤インストールが開始されます。

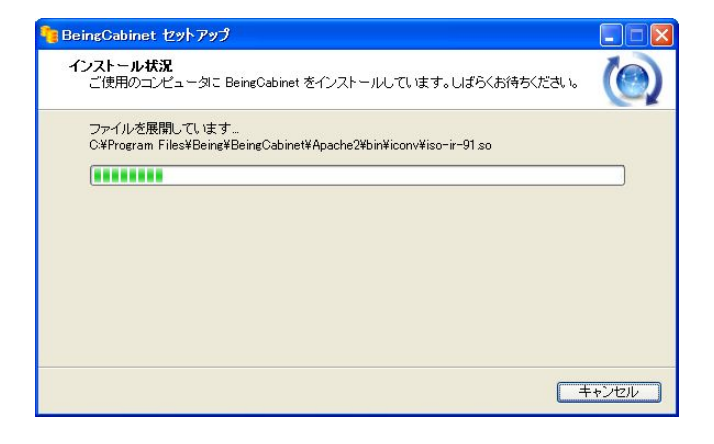

⑥右図のメッセージが表示されます。

サーバーの初期設定が必要な場合は、
 このメッセージは表示されません。
 ⑦へお進み下さい。

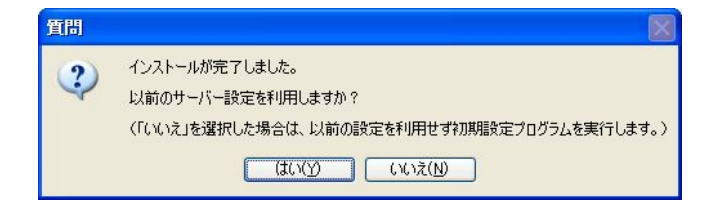

・[はい]を選択すると、以前のサーバー設定を利用します。

・[いいえ]を選択すると、以前の設定を利用せずに初期設定プログラムを実行します。

⑦右図のメッセージが表示されます。
 サーバー名称・
 サービスポート番号
 を控えておいて下さい。

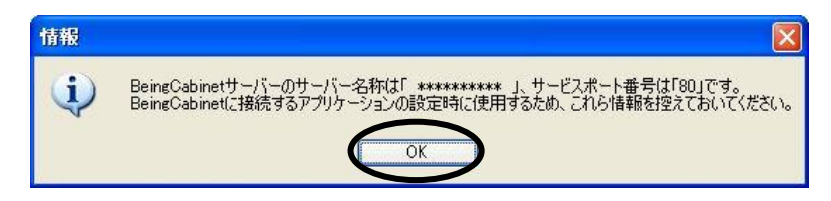

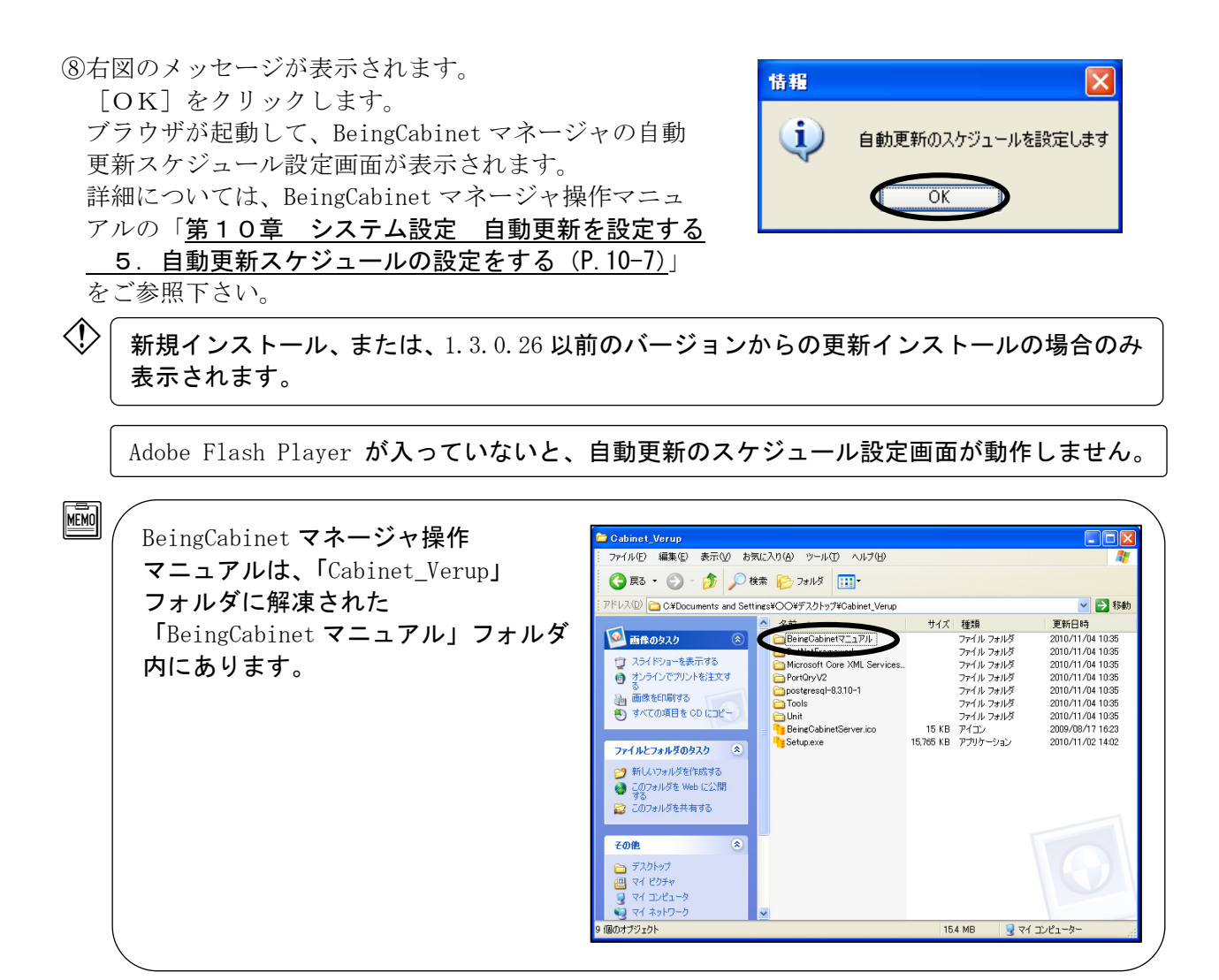

⑨右図のメッセージが表示されます。[OK]をクリックします。

システム更新の完了です。

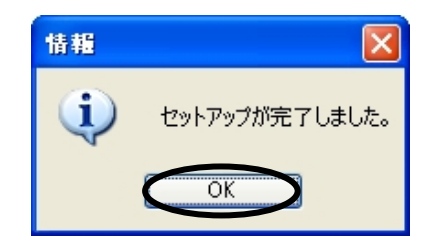